## \$LOGOIMAGE

# Prohlášení k souborům cookies na serverech společnosti Centrála cestovního ruchu - Jižní Morava, z. s. p. o.

V souladu se zákonem využívají weby společnosti Centrála cestovního ruchu - Jižní Morava, z. s. p. o. soubory cookies.

Soubor cookie je malé množství textových dat, které se ukládá v počítači uživatele při prohlížení internetových stránek. Při každé další návštěvě se poté tento soubor, který obsahuje například údaje o uživatelském účtu, opět posílá zpět na server. Soubory cookies běžně slouží k detekci unikátních uživatelů, ke shromažďování informací o nich a zjednodušuje tak procházení a poskytování obsahu.

Dále upozorňujeme, že v rámci remarketingu mohou být ve vašem prohlížeči ukládány i soubory jiných subjektů.

# Zásady využití cookies

Společnost Centrála cestovního ruchu - Jižní Morava, z. s. p. o. využívá cookies výhradně k technickým účelům a pro účely kvalitního zobrazení webových stránek. V žádném případě nelze tyto soubory využít k zjištění totožnosti konkrétních návštěvníků.

Vzhledem k tomu, že se na serverech společnosti Centrála cestovního ruchu - Jižní Morava, z. s. p. o. objevuje i obsah a prvky třetích stran (YouTube videa, Facebook prvky atp.), je možné, že tyto služby ukládají další cookies.

Používáním webových stránek společnosti Centrála cestovního ruchu - Jižní Morava, z. s. p. o. uživatel souhlasí s ukládáním souborů cookies.

Soubory cookies uživatel může omezit nebo zablokovat v nastavení svého webového prohlížeče.

## **Druhy cookies**

Existují dva druhy cookies - dočasné soubory cookies, které jsou uloženy ve vašem počítači jen do ukončení relace a trvalé soubory cookies, které zůstávají uloženy ve vašem počítači až do odstranění.

Dočasné cookies umožňují uchovávání informací při přecházení z jedné webové stránky na druhou a odstraňují potřebu opakovaného zadávání některých již vyplněných údajů.

Trvalé soubory cookies pomáhají váš počítač identifikovat, jestliže opětovně navštívíte libovolnou internetovou stránku (neumožňují ovšem identifikovat vás osobně). Díky této identifikaci je možné přizpůsobit zobrazení stránek tak, jak jste si již v minulosti definovali.

## Jak zkontrolovat nastavení cookies?

Níže uvádíme postup, kterým zkontrolujete nastavení cookies pro jednotlivé prohlížeče.

## **Google Chrome**

1. Otevřete si v adresním řádku prohlížeče URL http://www.sklepni-ulicky.cz/

2. Na konci stránky klikněte na odkaz "Zobrazit rozšířená nastavení...".

### \$LOGOIMAGE

3. Klikněte na tlačítko "Nastavení obsahu".

4. Pro zakázání cookies vyberte možnost "Bránit webům v nastavení jakýchkoli dat".

### **Internet Explorer**

- 1. Klikněte na ozubené kolečko v pravé horní části prohlížeče a dále na "Možnosti internetu".
- 2. Přejděte na kartu "Osobní údaje".

3. Posuňte jezdce v rámečku "Nastavení" zcela nahoru, až se zobrazí popis úrovně zabezpečení "Blokovat všechny soubory cookies".

## **Mozilla Firefox**

1. Klikněte na oranžový nápis "Firefox" v levém horním rohu.

- 2. V kontextovém menu vyberte "Možnosti" a poté opět volbu "Možnosti".
- 3. Přejděte na kartu "Soukromí".
- 4. V rámečku "Historie" zvolte nastavení historie "Použít pro historii vlastní nastavení".

5. V níže rozbaleném menu odškrtněte volbu "Povolit serverům nastavovat cookies".